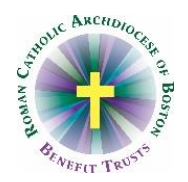

# Archdiocese of Boston Guidance on Issuing Special Easter and Christmas Checks

Many parishes, schools, and other entities in the RCAB 401(k) Plan have a long-standing practice of providing Easter and Christmas "gift" payments to employees and priests to thank them for their service at these special times of the year. Most, although not all, locations have made these payments in the form of a "special" payment, either printed as a live check and enclosed in an Easter or Christmas card or presented as a direct deposit check stub showing the amount and also enclosed in a card. IRS rules applicable to the safe harbor RCAB 401(k) Plan prohibit exclusion of certain types of wages from 401(k) employee deductions (and employer matching contributions). Thus, all payments (including special Christmas/Easter payments) made to employees and priests that have active 401(k) deductions **must** include these deductions, **unless** these payments are made on a date other than the regular paydate **and** the employee has provided a voluntary request for suspension. The processes outlined below are intended to allow Pastors, School Principals, and agency Directors to provide these honoraria to employees/priests while also ensuring compliance with federal tax law.

## Questions to determine how to use this document:

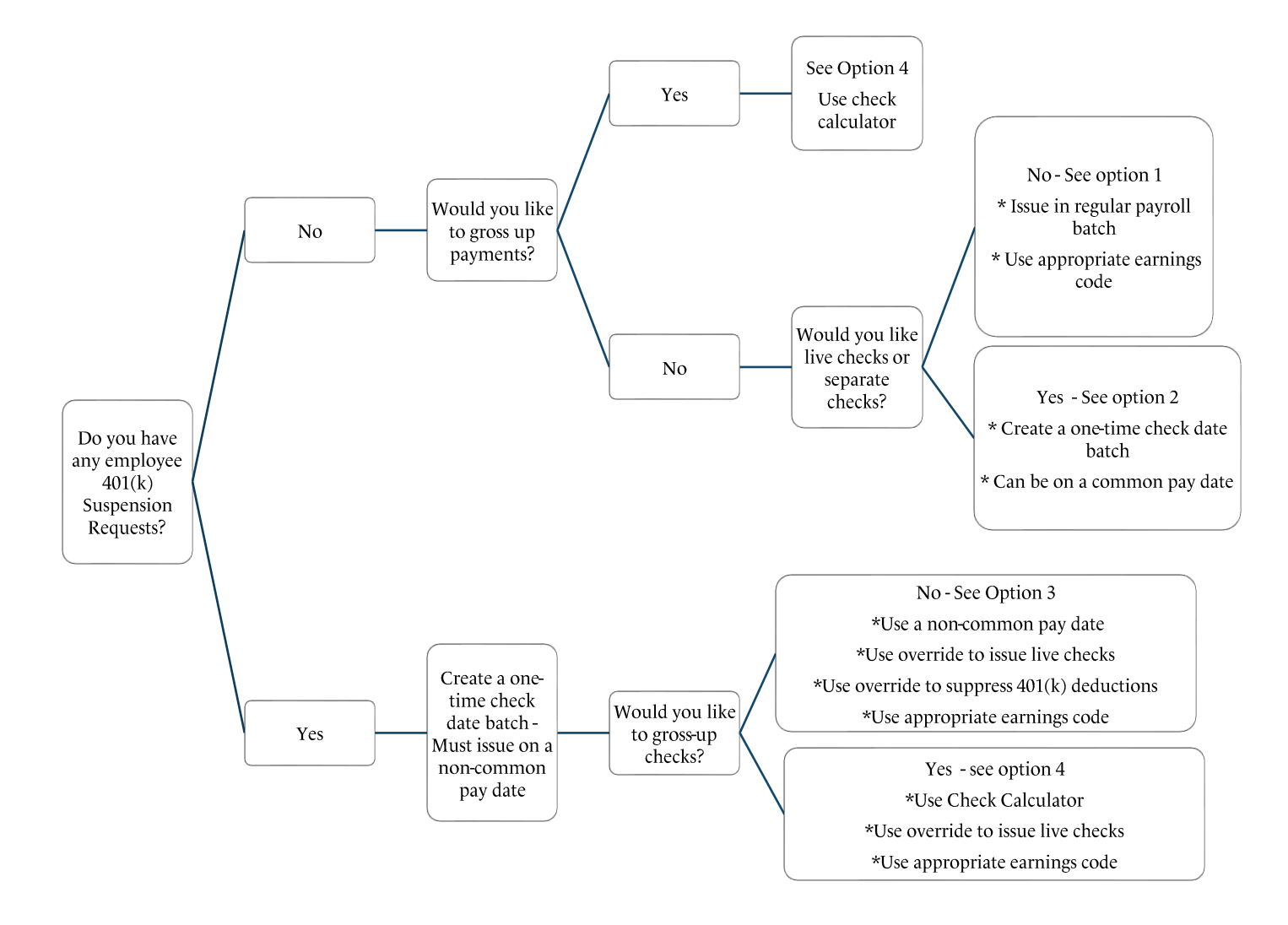

#### **OPTION 1 - BEST PRACTICE:**

Include Easter and Christmas bonus payments in regular payroll runs, using the Easter (EAST) and Christmas (CMAS) earnings codes. These codes have regular federal income tax withholding attached to them, so there will be no difference between using these codes and a Regular earnings code for tax withholding purposes. Adding Easter and Christmas payments to regular checks will ensure that 401(k) deductions are taken as required by IRS rules and per the employees' (and priests') written instructions. To enable employees and priests to see that they have been given these amounts, locations can print check stubs and highlight the earnings code or point it out in an accompanying memo.

Instructions: The CMAS/EAST amounts will need to be keyed into each employee's record manually. You can add the CMAS/EAST codes to the QuickPay screen to easily add a larger number of payments, or you can add the amount for each employee individually.

To add the CMAS/EAST earnings code(s) to the QuickPay screen:

• Click Payroll>Pay Entry Options.

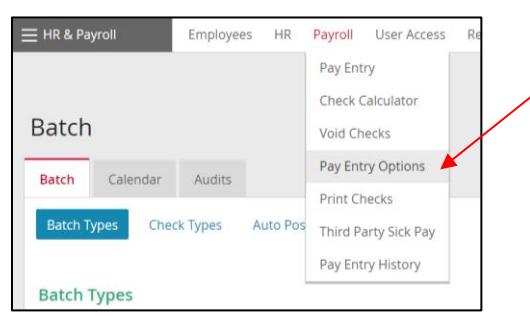

- Scroll down on the Batch Types screen and click **Regular**.
- Scroll to the bottom of the next screen to add ECMAS/EEAST to the bottom of the list of earnings codes. This code will show for all future payrolls until deleted (use same screen, Delete link on far right).
- Click Save.

| ~~ | Earn/Ded/Tax Code            |   |
|----|------------------------------|---|
| ۲  | EREG - Regular               | ~ |
| 0  | EPERS - PERSONAL             | ~ |
| 0  | EVAC - Vacation              | ~ |
| 0  | EHOL - Holiday               | ~ |
| 0  | ESICK - Sick                 | ~ |
| 0  | ECMAS - CHRISTMAS HONORARIUM | ~ |

- Proceed as normal to the regular payroll batch.
- Add amounts to the CMAS/EAST columns for employee/priest records (hours are not required).
- View Check Details and then Register, per normal procedure.
- Once you have completed your regular payroll entries and your CMAS/EAST amounts, you can submit the payroll as you normally would. Employees can view their pay stubs to see these earnings.

To add to individual employee checks:

- In the batch, click on the employee's name.
- Choose the appropriate CMAS/EAST earnings code in the next available line.
- Add the appropriate amount (hours are not required).
- Click Save.

| Earn/Ded/                     | ax           | Hours   | Amount | Rate Code |
|-------------------------------|--------------|---------|--------|-----------|
| EREG - Re <mark>gu</mark> lar | ~            | 30      | 750    | Select    |
| EOT - Overtime                | ~            | 0.0000  | 0.00   | Select    |
| ESICK - Sick                  | ~            | 2       | 50     | Select    |
| EEAST - EASTER HONOR          | RIUM V       | 0       | 100    | Select    |
| Select                        | ~            | 0       | 0      | Select    |
| FAF                           | NING TOTALS: | 32 0000 | 900.00 |           |

- View Check Details and then Register, per normal procedure.
- Once you have completed your regular payroll entries and your CMAS/EAST amounts, you can submit the payroll as you normally would. Employees can view their pay stubs to see these earnings.

# OPTION 2: Alternative acceptable practice (separate checks, not grossed up, no employee/priest 401(k) deductions skipped, any check date can be used):

For locations that would like separate checks and that will <u>not</u> have any employees/priests who skip active 401(k) deductions (*i.e.*, who leave all 401(k) deductions in place), detailed instructions and Paylocity screen shots are below.

For this option, you can key in the individual payment amounts or you can use an upload (see separate document with instructions for upload). Do not use the Add Check function in your normal batch.

- To begin your payroll batch, go to Payroll>Pay Entry.
- Select the Check Date
  - If you are using a common pay date, you can select the appropriate date from the drop down menu
  - If you are issuing payments on a date other than a common pay date, you will need to click Add One Time Check Date
    - Populate the date fields, using whatever check date you prefer (using a date two business days prior to the pay date in the Expected Submit Date field).
    - Click **Add** when done.

| Payroll Setup                      |                            |  |  |  |  |
|------------------------------------|----------------------------|--|--|--|--|
|                                    | 04/14/2023 - Bi-Weekly 🗸 🗸 |  |  |  |  |
| Check Date                         | Add One Time Check Date (  |  |  |  |  |
| Period Begin Date                  | 03/26/2023                 |  |  |  |  |
| Period End Date                    | 04/08/2023                 |  |  |  |  |
| Batch Type                         | Regular 🗸                  |  |  |  |  |
| Add Batch Payroll Tips & Deadlines |                            |  |  |  |  |
|                                    |                            |  |  |  |  |

• Under Batch Type, select **SPECIAL**. This will automatically show you only Easter and Christmas earnings types and will suppress all deductions **except** 401(k)/Roth and the applicable employer matching codes (lay employee and priest).

• Then click Add Batch.

| Create Bat      | tch          |                                                                          |  |  |  |  |
|-----------------|--------------|--------------------------------------------------------------------------|--|--|--|--|
| Create Batch    | Payroll Aud  | lit                                                                      |  |  |  |  |
| Payroll Setup   |              |                                                                          |  |  |  |  |
| Check Date      |              | 04/14/2023 - Bi-Weekly 💙<br>Add One Time Check Date (i)<br>Edit / Change |  |  |  |  |
| Period Begin Da | ate          | 03/26/2023                                                               |  |  |  |  |
| Period End Date | e            | 04/08/2023                                                               |  |  |  |  |
| Batch Type      |              | SPECIAL 🗸                                                                |  |  |  |  |
| Add Batch       | Payroll Tips | & Deadlines                                                              |  |  |  |  |

- This takes you to the Batch Type page. First, name your batch (Easter, Christmas, etc.) under Batch Name. You can use this screen to override direct deposits to generate live checks for everyone paid in this batch. To generate live checks for everyone, click the **Override** link ...
- ... and then check the **Block All** box next to Direct Deposits on the next screen. Do not modify any other fields on that screen. Click **Save & Return** (bottom left) to return to the main Batch Type screen, where you will see Override now says <u>Overridden</u>.

| Time Off Accruals Block Hours Block Freque | Direct Deposits         | Block All                  |
|--------------------------------------------|-------------------------|----------------------------|
|                                            | Time Off Accruals       | Block Hours Block Frequent |
| Auto Labor Distribution 🛛 Block            | Auto Labor Distribution | Block                      |

- Click **Start Batch** and click to confirm that the paydate is the one you have selected.
- Landing on the Quick Pay screen, key in the appropriate payment amounts. Click Save.
- Use View Check Details to review the checks to confirm that all active 401(k) deductions were taken and that the match was awarded.

| Earr             | /Ded/Tax        | Hours        | Amount | Rate Code    | Rate            |             |
|------------------|-----------------|--------------|--------|--------------|-----------------|-------------|
| EREG - Regular   | ~               | 0.0000       | 0.00   | Select 🗸 🗸   | 0.0000          | Select -    |
| ESICK - Sick     | ~               | 0.0000       | 0.00   | Select 🗸 🗸   | 0.0000          | Select -    |
| EEAST - EASTER H | onorarium 🗸     | 0            | 100    | Select 🗸 🗸   | 0               | Select -    |
| Select           | ~               | 0            | 0      | Select 🗸 🗸   | 0               | Select -    |
|                  | EARNING TOTALS: | 0.0000       | 100.00 |              |                 |             |
| Save Save        | & Add New Check | Delete Check | View C | heck Details | io to Company S | Set Payroll |

• In the Check Detail, check for any 401(k) deductions that are active to confirm they went through and that any matching contributions were calculated. Note: Employees with flat dollar 401(k) deductions (ex: \$500) or additional federal or state income tax withholding (ex: \$250 extra federal per pay, \$100 extra MA per pay) may not see a net check if the Christmas/Easter payment is smaller than these amounts. Click **Return to Payroll** to review other employee/priest Check Details.

| Gross   | \$200.00 |               |                 | Net \$1                    | 51.46   |                 |
|---------|----------|---------------|-----------------|----------------------------|---------|-----------------|
| arnings |          |               |                 | Deductions                 |         |                 |
| Earning | Rate     | Hours         | Amount          | Dediction                  |         | Amount          |
| 401M    | 0.0000   | 0.0000        | 8.00            | 401P                       |         | 20.00           |
| CMAS    | 0.0000   | 0.0000        | 200.00          |                            |         | Total: \$20.00  |
|         |          | Total: 0.0000 | Total: \$200.00 |                            |         |                 |
| Taxes   | Taxable  | Nages         | Amount          | Direct Deposits<br>Transit | Account | Amount          |
| FITW    |          | 180.00        | 0.00            | 211370707                  | 99999   | 151.46          |
| MA      |          | 180.00        | 13.24           |                            |         | Total: \$151.46 |
| MED     |          | 200.00        | 2.90            |                            |         |                 |
| SS      |          | 200.00        | 12.40           |                            |         |                 |
|         |          |               | Total: \$28.54  |                            |         |                 |

• Proceed as normal to finalize/submit the batch.

# OPTION 3: Alternative acceptable practice (separate checks, not grossed up, some employee/priest 401(k) deductions skipped, non-standard check date REQUIRED):

For locations that have at least one employee/priest who has a Suspension Request form on file (a sample is below), any such checks will need to be dated with a **different date** from the regular (aka common) pay date to satisfy IRS regulations and 401(k) Plan rules (ex: Christmas check could be dated December 16, whereas regular paycheck will be dated December 23). More detailed instructions and Paylocity screen shots are below.

- Under Payroll>Pay Entry, click Add a One Time Check Date.
  - Populate the date fields, using a <u>different Check Date than a regular pay date</u>.
  - Click **Add** when done.

| Create Ba    | itch          |                   |        |   |
|--------------|---------------|-------------------|--------|---|
| Create Batch | Payroll Audit |                   |        |   |
| Payroll Setu | p             |                   |        |   |
| Check Date   |               | 12/23/2022 - Bi J | Neekly | × |

• Follow the steps under Option 2 for setting up a Special batch and then adding the payments on the QuickPay screen.

• For employees who have submitted a voluntary Suspension Request, once you have entered the amount of the Christmas honorarium, to override their 401(k) and/or Roth deduction(s), click the employee's name to bring up their Detail screen. Next to Check Type, click the Override link.

| Christmas                                                        |                        |                                          |                  |                       |                                             |
|------------------------------------------------------------------|------------------------|------------------------------------------|------------------|-----------------------|---------------------------------------------|
| Detail QuickPay                                                  | Prorated/Retro Pay (0) |                                          |                  |                       |                                             |
| Demographics                                                     |                        | Rates                                    |                  | Avail Hours - Dollars |                                             |
| Name<br>Pay Frequency<br>Status<br>Employment Type<br>Home Shift |                        | Salary<br>Base Rate<br>Additional Rate(s | \$17.0000 / Hour | C2                    | 35.47 - \$602.97<br>(N/A)<br>(N/A)<br>(N/A) |
| Check Detail<br>Auto Pay                                         | 🗆 10.00 Hours          |                                          |                  | Check Type            | SPECI L V Override C                        |
| Line Items                                                       |                        |                                          |                  |                       |                                             |
| ECMAS - CHRISTMAS HO                                             |                        | D.0000                                   | 100.00 Select V  | NATE<br>0.0000 Select | - Vepartment                                |

The lower portion of the Override screen shows all of the deductions and earnings that have been Blocked (meaning the box is checked). The 401(k) deductions (and Match) do <u>not</u> have a check mark, meaning they are active (a/k/a not Blocked). To Block them for this Special pay only, check the relevant box (401P and/or ROTH) and then click **Save Override**. You will return to the employee's Detail screen, where you will see that the Override link is now red (meaning an Override has been activated). Click **View Check Details** to confirm that the deduction is now gone. Click **Return to Payroll** to continue with your review and finalization of the batch.

| 401A  | Memo        | 401A                          | - | 4011   | 401k Loan | 401KLOANPAYMENT               |     |
|-------|-------------|-------------------------------|---|--------|-----------|-------------------------------|-----|
| 401M  | MemoERMatch | 401 Match                     |   | 401P   | 401k      | 401K PRETAX                   |     |
| AUCR  | Standard    | AUTO INS-CASH REIMB           |   | U 4QNC | Memo      | 4QNC                          | - 1 |
| AUNC  | Standard    | AUTO INS NON-CASH             |   | AFAT   | Standard  | AFLAC AFTERTAX                | - 1 |
| AUTO  | PUCC        | AUTO - PERSONAL USE - IMPUTED |   | AFPT   | 125       | AFLAC PRETAX                  |     |
| BAPT  | Standard    | BAPTISM STIPEND               |   | AUNC   | Standard  | AUTO INS NON-CASH             |     |
| BONUS | Standard    | Bonus                         |   | AUTO   | Standard  | AUTO - PERSONAL USE - IMPUTED |     |
| BRVMT | Standard    | Bereavement                   |   | AUTOC  | Standard  | CLERGY AUTO                   |     |
| CL4M  | MemoERMatch | Clergy/Priest Match           |   | BAFA   | Standard  | BASICPOSTTAXFAM               |     |
| CLUB  | Standard    | CLUB STIPENDS                 |   | BAFP   | 125       | BASICPRETAX FAM               |     |
| CMAS  | Standard    | CHRISTMAS HONORARIUM          |   | BAIA   | Standard  | BASICPOSTTAXIND               |     |
| COAC  | Standard    | COACHING STIPEND              |   | BAIP   | 125       | BASICPRETAX IND               |     |
| COMM  | Standard    | Commission                    |   | BI1A   | Standard  | BASICATXINDPLS1               |     |
|       | Standard    | CURRICULUM STIPEND            |   | BI1P   | 125       | BASICPTXINDPLS1               |     |
| DEPT  | Standard    | DEPT HEAD STIPEND             | - | CATH   | Standard  | CATHOLICAPPEAL                | -   |

#### OPTION 4: Not Recommended: Net to Gross Checks, whether including or skipping 401(k) deductions

We do not recommend using this feature for Christmas/Easter honoraria due to the potential expense for employees/priests with more sizable 401(k) deductions (see example Check Detail below). While it is possible to avoid applying an active 401(k) deduction if a voluntary Suspension Request is on file before payroll is processed and a pay date other than the regular date is used, the steps required to accomplish this goal are complicated, as outlined below.

Do not use the Batch type called Net to Gross due to absence of key functionality. Instead, employee payments must be added one by one through Check Calculator.

First, determine if you have any employees/priests who have submitted a written request for suspension of 401(k) deductions. If you have at least one, you **must use a paydate other than the regular pay date**. If you do not have any requests for suspension, you may use either a regular paydate or a separate date. If using a separate date, see steps above under Option 2 to **Add One Time Check Date**.

• Go to Payroll > Check Calculator

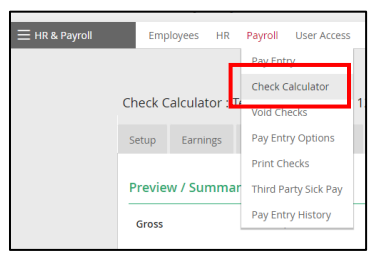

- Select the Employee in the top right of the screen.
- Under Mode, select "Create a Check."
- Under Check Date, select the appropriate check date (non-common pay date must be used if any checks are skipping active 401(k) deductions).
- For an employee/priest who has submitted a voluntary Suspension Request prior to the check date
  - Review the Recurring Earnings/Deductions settings
    - Block Recurring Earnings is checked and should remain that way.
    - Block Recurring Deductions is checked and should remain that way.
  - $\circ$   $\,$  Click the Net to Gross radio button.
  - Enter the desired Net Pay.
  - $\circ$   $\,$  Select the appropriate Earnings Code (EAST or CMAS).

| Calculator Defaults e Create a Check  Block Recurring Earnings         |
|------------------------------------------------------------------------|
| e Create a Check 🛩 Block Recurring Earnings                            |
|                                                                        |
| Date 12/16/2022 ~ Block Recurring Deductions                           |
| tion () Standard 🗸                                                     |
| ss To Net O Fringe Benefit "Gross-Up" 🛈                                |
| \$6,472.00 Auto Pay Allow Negative Net Adjustment - No tax amount calc |
| tate 80.9000 Fringe Earnings Code - Select -                           |
| t Hours 80.00 🗌 Auto Pay Tax Offset Earnings Code REG - Reg            |
| ss To Net                                                              |

• Click on the Preview/Summary tab to review the calculation.

Note, see example Check below, for an employee with a 10% pre-tax 401(k) contribution. The net check of \$200 cost the parish \$259.71.

| Preview / Summar | v            | •             |          |   |              |                |
|------------------|--------------|---------------|----------|---|--------------|----------------|
| Gross            | \$259.71     |               |          | P | vet \$200.00 |                |
| Earnings         |              |               |          | _ | Deductions   |                |
| Earning          | Rate         | Hours         | Amount   |   | Deduction    | Amount         |
| 401A             | 0.0000       | 0.0000        | 0.39     |   | 401P         | 25.97          |
| 401M             | 0.0000       | 0.0000        | 10.39    |   |              | Total: \$25.97 |
| CMAS             | 0.0000       | 0.0000        | 259.71   |   |              |                |
| ZVAC             | 25.0000      | 0.5000        | 12.50    |   |              |                |
|                  |              | Total: 0.0000 | \$259.71 |   |              |                |
| Taxes            |              |               |          |   |              |                |
| Tax              | Taxable Wage | 5             | Amount   |   |              |                |
| FITW             |              | 233.74        | 3.18     |   |              |                |

- For an employee/priest who has **not submitted** a voluntary Suspension Request for his/her 401(k) deductions:
  - On the Setup screen, uncheck Block Recurring Deductions and uncheck Block Recurring Earnings.

|                            | Block Recurring Earnings   |  |
|----------------------------|----------------------------|--|
| Block Recurring Deductions | Block Recurring Deductions |  |

• On the Earnings tab, check all boxes except E401M (for lay employees) and ECL4M (for priests), which should remain unchecked.

| Setup                   | Earnings    | Deductions      | Taxes | Preview/Su | ummary     |         |                       |        |
|-------------------------|-------------|-----------------|-------|------------|------------|---------|-----------------------|--------|
| Earning                 | s           |                 |       |            |            |         |                       |        |
| Salary<br>Default Hours |             | \$0.00          |       |            |            | Base Ra | te                    | 0.0000 |
|                         |             | 0               |       |            |            | Default | EAST                  |        |
| Line Ite                | ms          |                 |       |            |            |         |                       |        |
| Block 🗹                 |             | Earning Co      | ode   |            | Hours      | Amount  | Calc Co               | ode    |
|                         | EEAST - EAS | STER HONORARIU  | JM    | ~          | 0.0000     | 385.01  | Select                | ~      |
| ۵                       | E-01A - 40  | 1A              |       | ~          | 0.0000     | 0.58    | Se <mark>l</mark> ect |        |
|                         | E401M - 40  | 1 Match         |       | ~          | 0.0000     | 15.40   | Select                |        |
| 100                     | FGTL - GPC  | UP TERM LIFE CA |       | ~          | 17000.0000 | 0.00    | Select                |        |

• On the Deductions tab, check all boxes except for D401P and/or DROTH (any/all that are present).

| Setup               | Earnings     | Deductions | Taxes     | Preview/Summary |              |                      |                                             |
|---------------------|--------------|------------|-----------|-----------------|--------------|----------------------|---------------------------------------------|
| Deduct              | ions         |            |           |                 |              |                      |                                             |
|                     |              |            |           |                 |              |                      |                                             |
| Line Ite            | ms           |            |           |                 |              |                      |                                             |
| Line Ite<br>Block 🗹 | ms           | Deduc      | tion Code |                 | Туре         | Rate/Amount          | Calc Code                                   |
| Block 🗹             | D401P - 401K | Deduc      | tion Code | ~               | Type<br>401k | Rate/Amount<br>10.00 | Calc Code<br>K - % of Code Group 401k Earns |

• On the Taxes tab, check to see if there are any extra flat withholdings. To override the extra amount, select the Default Amount option on the Extra Withholding drop down.

| The "    | Calculated Gross" has bee | decreased to \$328 | 3.87                          |            |              |            |                   |        |     |                   |
|----------|---------------------------|--------------------|-------------------------------|------------|--------------|------------|-------------------|--------|-----|-------------------|
| Taxes    | Lannings Deduction        |                    | review Summary                |            |              |            |                   |        |     |                   |
| Taxation | S                         | andard             | ~                             |            |              |            |                   |        |     |                   |
| Tax Freq | uency B                   | Bi-Weekly 🗸        |                               |            |              |            |                   |        |     |                   |
| Federal  | Income Tax (FITW)         |                    |                               |            |              |            |                   |        | ins | Extra Withholding |
| Block 🗹  | Tax Code                  | Filing Status      | Multiple Jobs or Spouse Works | Dependents | Other Income | Deductions | Extra Withholding | Amount | 0   | Default Amount 🗸  |
|          | TFITW - Federal Income T  | Married ~          | Yes (Higher)                  | 0.00       | 0.00         | 0.00       | Additional Flat   | 50.00  |     |                   |

- For all employees/priests, regardless of whether 401(k) deductions are suspended: Click the **Preview/Summary** tab to review.
- If all is fine, click on the Save/Print tab.
  - Select the Radio button on the right next to "Save & Print with Payroll Batch"
  - Check Block Direct Deposit if you would like a live check; otherwise leave blank to direct deposit the payment.
  - Click Save to Batch.
  - Once all payments have been entered under the Check Calculator, proceed as normal to finalize/submit the batch.

| Setup Earnings   | Deductions Taxes Preview     | w/Summary Save/Print |                                 |
|------------------|------------------------------|----------------------|---------------------------------|
| O Save / Print   |                              |                      | Save & Print with Payroll Batch |
| Date On Check    | 12/14/2022                   |                      | • Batch VM                      |
| • Period Begin   | 1/1/2023                     | Ē                    | Block Direct Deposit            |
| • Period End     | 1/31/2023                    | Ē                    | Save to Batch                   |
| Account          |                              |                      |                                 |
| • Check Number   | 0                            |                      |                                 |
| Save & Print Now | Save & Print Later Save Only | 7                    |                                 |

You may contact Paylocity (<u>service@paylocity.com</u> – include your 6 digit location ID#) or RCAB Payroll (<u>payroll@rcab.org</u>) for assistance.

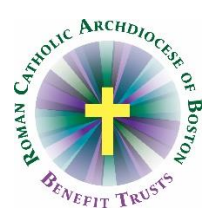

### VOLUNTARY REQUEST FOR SUSPENSION OF 401(k) DEDUCTIONS ON NON-REGULAR PAYDATES

By my signature below, I hereby confirm that I request to suspend participation in the Roman Catholic Archdiocese of Boston 401(k) Retirement Savings Plan for any pay dates that fall outside my regularly scheduled pay dates, effective on the date noted below. I understand that suspension on these dates means I will not be permitted to defer compensation from any such paychecks and that I will not receive an employer matching contribution for any such paychecks. This request for suspension overrides any written Salary Deferral Forms for those non-regular pay dates only. This request is presumed granted by the payroll contact at my location and remains in effect until it is revoked.

Employee/Priest Name:

Employee/Priest Signature:

Effective Date:

COMPLETE THE SECTION BELOW IF THE ABOVE SUSPENSION REQUEST IS COMPLETED AND THEN REVOCATION OF THE SUSPENSION IS REQUESTED AT A LATER DATE.

<u>Revocation of Request</u>: By my signature below, I hereby revoke this Request for Suspension and ask that all checks that fall outside my regularly scheduled pay dates include 401(k) deductions consistent with the Salary Deferral Form in effect as of the date of those checks. This revocation is effective on the date noted below.

Employee/Priest Signature:

Effective Date: